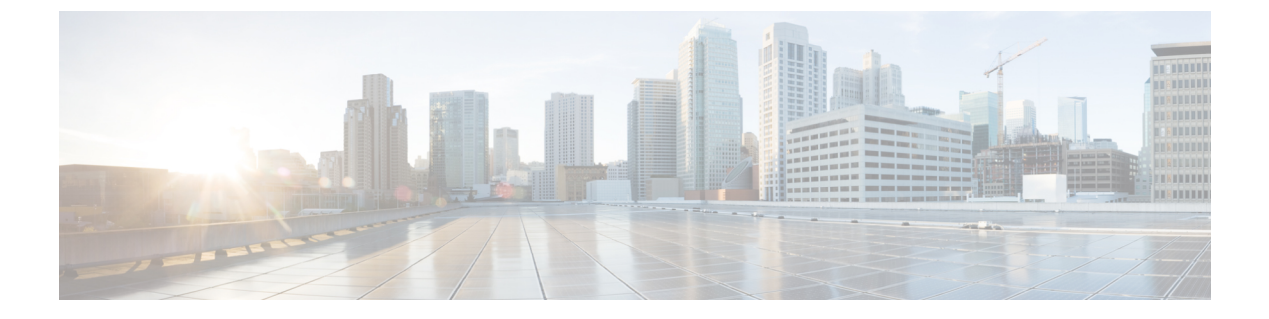

# **A-law Codec**

- Configure Gateway, on page 1
- Configure Unified CVP, on page 3
- Configure Unified Communication Manager, on page 5

## **Configure Gateway**

- Configure Ingress Gateway, on page 1
- Configure VXML Gateway, on page 2

### **Configure Ingress Gateway**

#### Procedure

**Step 1** Add the voice class codec 1 to set the codec preference in dial-peer:

#### **Example:**

```
voice class codec 1
    codec preference 1 g729r8
     codec preference 2 g711alaw
    codec preference 3 g711ulaw
dial-peer voice 70021 voip
     description Used for Switch leg SIP Direct
    preference 1
    max-conn 225
     destination-pattern xxxx..... # Customer specific destination
     session protocol sipv2
     session target ipv4:###.####.#### # IP Address for Unified CVP
     session transport tcp
     voice class codec 1
     voice-class sip options-keepalive up-interval 12 down-interval 65 retry 2
     dtmf-relay rtp-nte
     no vad
```

#### **Step 2** Modify the dial-peer to specify the codec explicitly for a dial-peer:

```
dial-peer voice 9 voip
     description For Outbound Call for Customer
     destination-pattern <Customer Phone Number Pattern>
     session protocol sipv2
     session target ipv4:<Customer SIP Cloud IP Address>
     session transport tcp
     voice-class sip rel1xx supported "100rel"
     voice-class sip options-keepalive up-interval 12 down-interval 65 retry 2
     dtmf-relay rtp-nte
     codec g711alaw
    no vad
dial-peer voice 10 voip
     description ***To CUCM Agent Extension For Outbound***
     destination-pattern <Agent Extension Pattern to CUCM>
     session protocol sipv2
     session target ipv4:<CUCM IP Address>
     voice-class sip rel1xx supported "100rel"
     dtmf-relay rtp-nte
     codec g711alaw
```

### **Configure VXML Gateway**

#### Procedure

Modify the following dial-peer to specify the codec explicitly for a dial-peer:

```
dial-peer voice 919191 voip
     description Unified CVP SIP ringtone dial-peer
     service ringtone
     incoming called-number 9191T
     voice-class sip rel1xx disable
     dtmf-relay rtp-nte
     codec g711alaw
    no vad
dial-peer voice 929292 voip
    description CVP SIP error dial-peer
     service cvperror
     incoming called-number 9292T
    voice-class sip rel1xx disable
     dtmf-relay rtp-nte
     codec g711alaw
    no vad
dial-peer voice 7777 voip
     description Used for VRU leg #Configure VXML leg where the incoming called
     service bootstrap
     incoming called-number 7777T
     dtmf-relay rtp-nte
     codec g711alaw
    no vad
dial-peer voice 5 voip
     description for SIP TTS Media Call
     preference 1
     session protocol sipv2
     session target ipv4: <ASR primary server IP>
```

```
destination uri tts
     voice-class sip options-keepalive up-interval 12 down-interval 65 retry 2
     dtmf-relay rtp-nte
     codec g711alaw
     no vad
dial-peer voice 6 voip
    description for SIP ASR Media Call
    preference 1
     session protocol sipv2
     session target ipv4: <TTS primary server IP>
     destination uri asr
     voice-class sip options-keepalive up-interval 12 down-interval 65 retry 2
     dtmf-relay rtp-nte
     codec g711alaw
     no vad
dial-peer voice 7 voip
     description for SIP TTS Media Call
    preference 2
     session protocol sipv2
     session target ipv4: <ASR secondary server IP>
     destination uri tts
     voice-class sip options-keepalive up-interval 12 down-interval 65 retry 2
     dtmf-relay rtp-nte
     codec g711alaw
    no vad
dial-peer voice 8 voip
     description for SIP ASR Media Call
    preference 2
     session protocol sipv2
     session target ipv4: <TTS secondary server IP>
     destination uri asr
     voice-class sip options-keepalive up-interval 12 down-interval 65 retry 2
     dtmf-relay rtp-nte
     codec g711alaw
     no vad
```

## **Configure Unified CVP**

Unified CVP does not require any specific configuration in OAMP.

You must convert the following files to A-law:

- 1. C:\inetpub\wwwroot\en-us\app
- 2. C:\inetpub\wwwroot\en-us\app\ag\_gr
- 3. C:\inetpub\wwwroot\en-us\sys
- 4. C:\Cisco\CVP\OPSConsoleServer\GWDownloads in OAMP server
- 5. C:\Cisco\CVP\VXMLServer\Tomcat\webapps\CVP\audio

|         | Note                                                            | • After converting the files in the OAMP server, access the Unified CVP OAMP page to upload the newly converted A-law files to the gateway. |
|---------|-----------------------------------------------------------------|----------------------------------------------------------------------------------------------------|
|         |                                                                 | • If gateways are previously used for u-law, then restart the gateway to clear the u-law files in the gateway cache.                        |
|         | Compl                                                           | ete the following procedure to convert mu-law audio files to a-law format:                                                                  |
|         | Proced                                                          | ure                                                                                                    |
| Step 1  | Copy t                                                          | he wav file from Unified CVP to your local desktop.                                                                                         |
| Step 2  | Go to <b>All programs &gt; Accessories &gt; Entertainment</b> . |                                                                                                    |
| Step 3  | Open t                                                          | he Sound Recorder.                                                                                                    |
| Step 4  | Select                                                          | File and click Open.                                                                                                    |
| Step 5  | Browse                                                          | e for the mu-law audio file and click <b>Open</b> .                                                                                         |
| Step 6  | Go to I                                                         | Properties.                                                                                                    |
| Step 7  | Click (                                                         | Convert Now.                                                                                                    |
| Step 8  | Select                                                          | CCITT A-Law from Format.                                                                                                    |
| Step 9  | Click (                                                         | )K.                                                                                                    |
| Step 10 | Select                                                          | Files > Save As and provide a filename.                                                                                                    |
| Step 11 | Copy t                                                          | he new a-law format file into the following directory of media server:                                                                      |
|         | C:\ine                                                          | tpub\wwwroot\en-us\app                                                                                                    |

### **Enable Recording for Agent Greeting and Courtesy Callback**

Complete the following procedure to enable recording for Agent Greeting and Courtesy Callback.

#### Procedure

| Step 1 | Open the call studio and go to the callback entry application.                         |
|--------|----------------------------------------------------------------------------------------|
| Step 2 | Double-click app.callflow.                                                             |
| Step 3 | Go to Record Name element settings and change the File Type to other (default is wav). |
| Step 4 | Set the MIME type to audio/x-alaw-basic.                                               |
| Step 5 | Set the File extension as <b>wav</b>                                                   |

- **Step 6** Validate, save, and deploy the application.
- **Step 7** Restart the Unified CVP services.

# **Configure Unified Communication Manager**

Complete the following procedure to provision a-Law through Cisco Unified Communications Manager:

#### Procedure

- Step 1 Login to the Cisco Unified Communication Manager Administration page.
- Step 2 Navigate to System > Service Parameter.
- **Step 3** Choose publisher server from **Server** drop-down list.
- Step 4 Choose Cisco CallManager (Active) from Service drop-down list.
- Step 5In ClusterWide Parameters (System Location and region), choose Enabled for All Devices from G.711<br/>A-law Codec Enabled drop-down list.
- **Step 6** Choose **Disable** from following drop-down lists:
  - G.711 mu-law Codec Enabled
  - G.722 Codec Enabled
  - iLBC Codec Enabled
  - iSAC Codec Enabled

Step 7 Click Save.